## Microsoft365で作成した課題の保存先について(Windows向け)

Microsoft365で作成した課題(ファイル)の保存先は、既定ではOneDriveになっています。以下の方法で保存先を「自身の端末」に変更することができます。 ※<u>UNIPAの課題提出は「自身の端末」のデータのみアップロード(提出)できます。</u>

## 自身の端末に保存する方法

ファイルを開いた状態で左上の「ファイル」>「名前を付けて保存」
「参照」>任意の名前を付けてデスクトップ等に保存します。

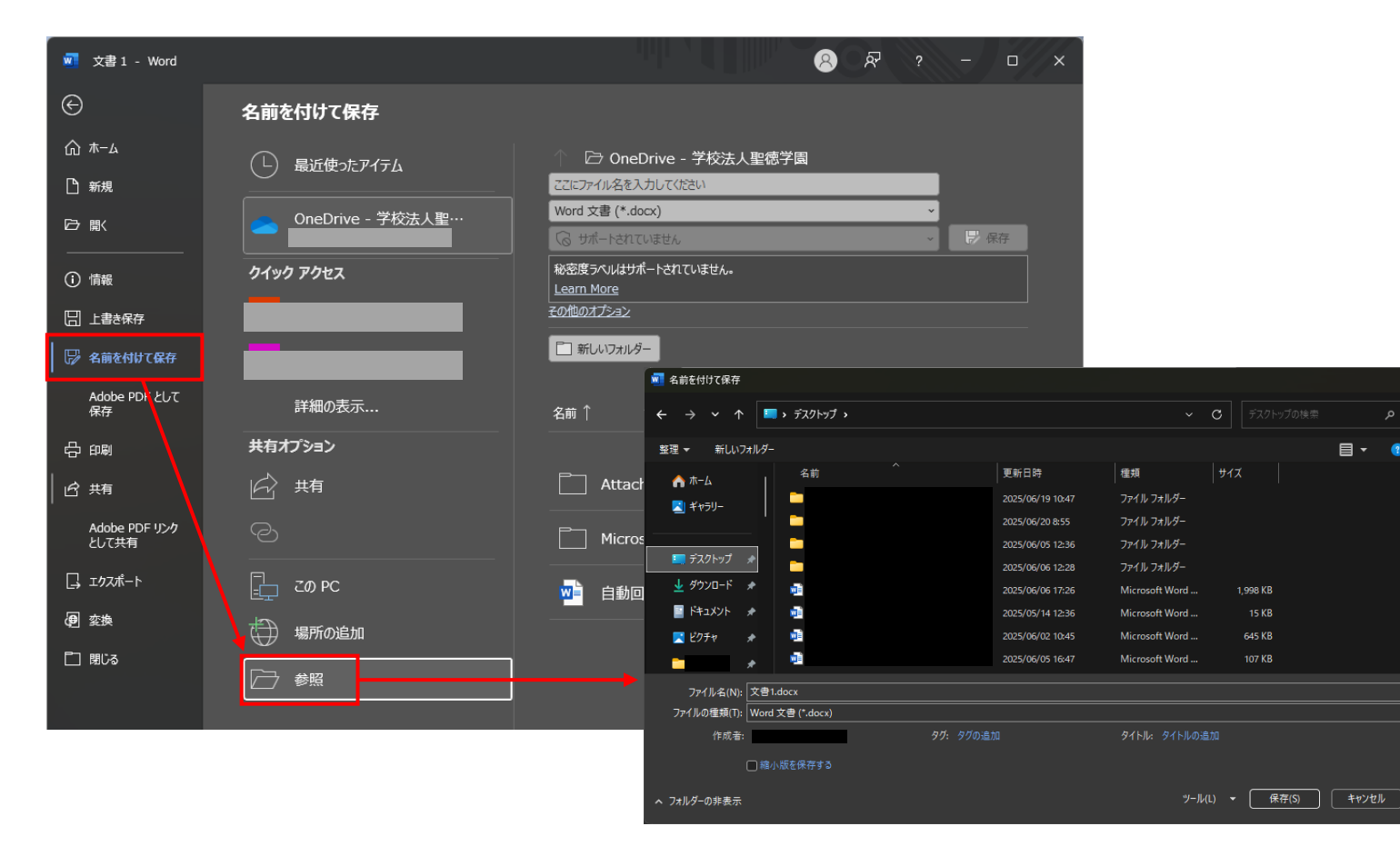

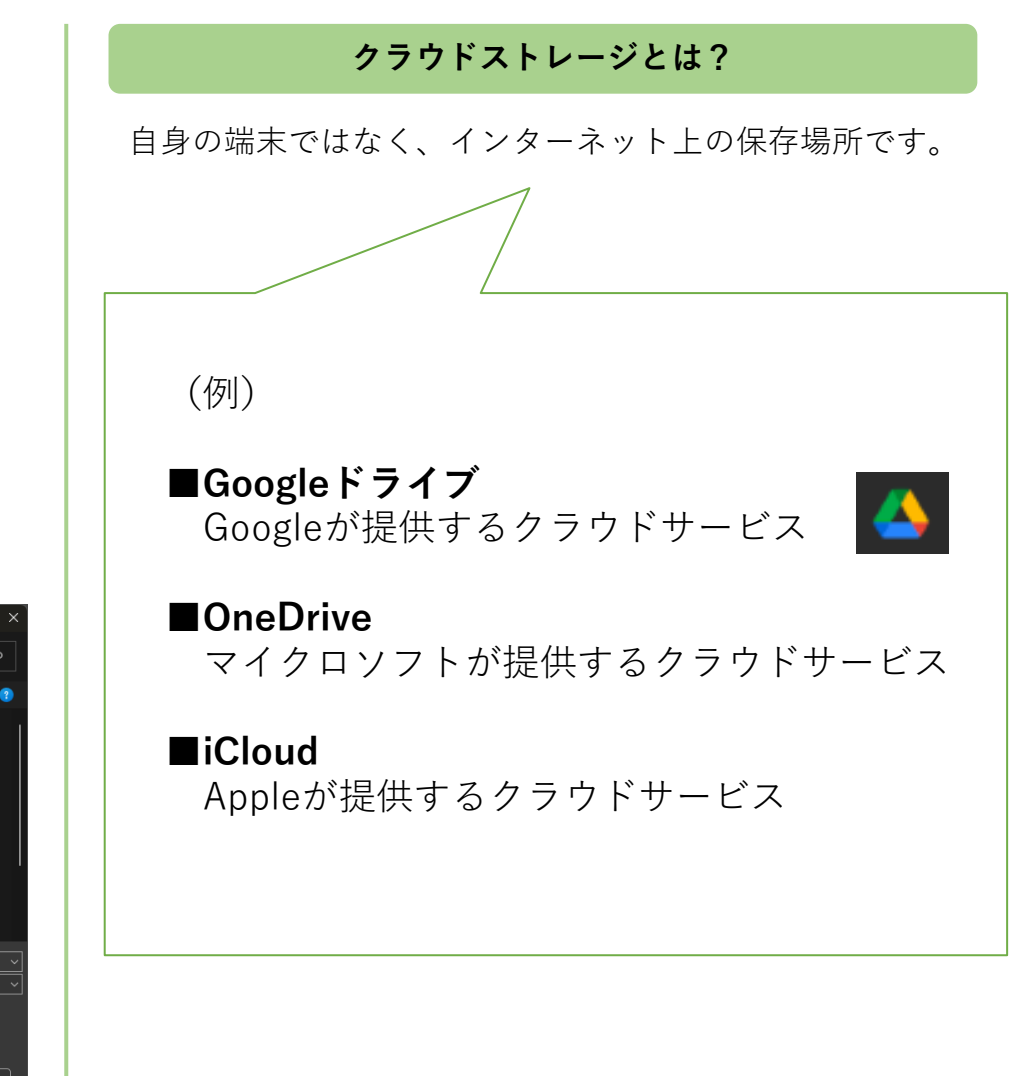